# Managing Patches Using SanerNow 4.0 User Guide

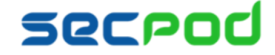

# Contents

| PATCH MANAGEMENT                                   |    |
|----------------------------------------------------|----|
| Missing Patches                                    | 3  |
| To install missing patches a single time           | 3  |
| To install missing patches using an automated task | 4  |
| Most Critical Patches                              | 7  |
| To apply critical patches                          | 8  |
| Patch by Operating System                          | 8  |
| Patch by Vendor                                    | 8  |
| Patch by Criticality                               | 9  |
| Patch Aging                                        | 9  |
| Patch Impact                                       | 9  |
| Configuration Impact                               |    |
| Missing Configurations                             |    |
| To install missing patches a single time           |    |
| To install missing patches using an automated task |    |
| Patches Installed Over Time                        |    |
| Installed Patches                                  |    |
| To Rollback Patches                                |    |
| Reason for Failure                                 |    |
| Job Status Summary                                 |    |
| SETTING ALERTS FOR PATCH MANAGEMENT                | 16 |
| To Set Alerts for Patch Management                 |    |
| PATCH REPORT                                       | 16 |
| To generate a patch report                         |    |
| To Back Up Reports                                 |    |

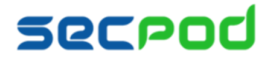

# **Patch Management**

Applying security patches is the primary method for eliminating vulnerabilities in software. Patch management involves deciding what patches should be applied, when they should be applied, and applying the patches.

SanerNow provides access to the latest vendor patches that are tested by experts. With its capability to identify vulnerabilities and map appropriate patches to remove vulnerabilities, SanerNow automates the process of security patch management and keeps endpoint systems up to date. SanerNow also provides crucial information on the severity of detected vulnerabilities, which is useful in deciding whether or not to apply patches.

### To access the Patch Management tool:

- 1. Logon to SanerNow using your SanerNow credentials.
- 2. Select an account to manage by clicking the icon at the upper left corner of the window. A dashboard with the summary view of the account is displayed.
- 3. Click the SanerNow icon on the header. Click the Patch Management icon. The Patch Management dashboard is displayed, which provides an overview of missing, critical, and installed patches. And it helps you take action to install patches to remediate vulnerabilities, update endpoint configurations, or roll back patches.

## **Missing Patches**

This pane displays missing patches for assets installed on systems. It highlights the level of risk due to the missing patch, the size, date and vendor who publishes the patch, and whether a reboot will be required to apply the patch. It also shows the number of affected hosts and by clicking you will see the affected hosts.

| Missing Patches            |                           |           |          |            |          |         |         |   |  |
|----------------------------|---------------------------|-----------|----------|------------|----------|---------|---------|---|--|
| Asset 👫                    | Patch 💵                   | Vendor 🕸  | Size 1   | Date 🕼     | Reboot 🕼 | Risk ↓↑ | Hosts 🕼 |   |  |
| Adobe Acrobat Reader DC C  | acrobat_reader_dc_continu | adobe     | 195MB    | 2018-04-11 | FALSE    |         | 1       | * |  |
| firefox                    | firefox                   | mozilla   | 42.3 MiB | 2018-04-04 | FALSE    |         | 1       |   |  |
| Google Chrome              | google-chrome-66.0.3359.1 | google    | 52MB     | 2018-04-21 | FALSE    |         | 1       |   |  |
| Microsoft .NET Framework 4 | KB2919355                 | microsoft |          | 2018-04-04 | TRUE     |         | 1       |   |  |
| Microsoft Windows 8.1 x86  | KB2919355                 | microsoft |          | 2018-04-04 | TRUE     |         | 1       | - |  |

Click the expand icon to install the missing patches. The Missing Patches page is displayed. You can filter the list of patches by groups of devices to easily traverse the list, or you can search for the required device or group.

You can remediate missing patches in two ways:

- As a one-time task to apply patches on a device or devices. In other words, you create a Job every time you need to apply missing patches.
- As an automated task scheduled to apply any missing patches discovered by the last scan executed by the Saner Agent. In other words, you can create a scheduled task that will run according to defined parameters whenever missing patches need to be applied.

## To install missing patches a single time

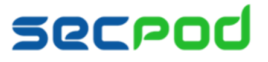

| S | aner      | now                                | -                                            | 5         |            |                    | Sun Apr              | 22 5:04:14 PM 💧 shobana       |                                              |
|---|-----------|------------------------------------|----------------------------------------------|-----------|------------|--------------------|----------------------|-------------------------------|----------------------------------------------|
| М | issing Pa | itches                             |                                              |           | Missing Pa | tches / Missing Co | nfigurations / Rolli | back / Automation / Status    |                                              |
|   | Saner Oth | ers                                |                                              |           |            |                    |                      | Fix Selected Patches T Filter | Click to create a job<br>apply missing patch |
|   |           | Asset                              | Patch                                        | Vendor    | Size       | Date               | Reboot               | Hosts                         |                                              |
|   |           | Adobe Acrobat Reader DC Continuous | acrobat_reader_dc_continuous-1801120038-win3 | adobe     | 195MB      | 2018-04-11         | FALSE                | 1                             |                                              |
|   |           | Google Chrome                      | google-chrome-66.0.3359.117-x64-deb.deb      | google    | 52MB       | 2018-04-21         | FALSE                | 1                             |                                              |
|   |           | Microsoft .NET Framework 3.5 sp1   | 2 patches 🕹                                  | microsoft |            | 2018-04-16         | TRUE                 | 1                             |                                              |
|   |           | Microsoft .NET Framework 4.5 SP2   | 4 patches 🕹                                  | microsoft | -          | 2018-04-04         | TRUE                 | 1                             |                                              |
|   |           | Microsoft Edge                     | 2 patches 🕹                                  | microsoft | -          | 2018-04-16         | TRUE                 | 1                             |                                              |
|   |           | Microsoft Internet Explorer 11     | KB4093109                                    | microsoft |            | 2018-04-16         | TRUE                 | 1                             |                                              |
|   |           | Microsoft Windows 8.1 x86          | 2 patches 🕹                                  | microsoft | -          | 2018-04-04         | TRUE                 | 1                             |                                              |
|   |           | Microsoft XML Core Services 6.0    | KB2919355                                    | microsoft |            | 2018-04-04         | TRUE                 | 1                             |                                              |
|   |           | VMware vSphere Client              | VMware-viclient-all-6.0.0-7035-x86.exe       | vmware    | 103MB      | 2018-04-04         | FALSE                | 1                             |                                              |
|   |           | firefox                            | firefox                                      | mozilla   | 42.3 MiB   | 2018-04-04         | FALSE                | 1                             |                                              |

1. Select the patches you want to install. Click Fix Selected Patches. The Create Patching Task dialog is displayed.

| Create Patching Task   |                       | ×                 |
|------------------------|-----------------------|-------------------|
| Name                   | Job name *            |                   |
| Auto Reboot            | ON                    |                   |
| Schedule               | select time to apply* | ¥                 |
| Remediation Time Frame | HE Y MEY AMY          |                   |
|                        |                       | Create Job Cancel |

- 2. Specify a job name and select whether SanerNow should auto reboot the systems after patching.
- 3. Schedule the job to take place immediately or after a scan and set the time counter accordingly in the **Remediation Time Frame** boxes. You can also choose to set the job to execute on a different date.
- 4. Click Create Job.

## To install missing patches using an automated task

1. In the Missing Patches page shown below, click Automation. The Schedule a Task page is displayed.

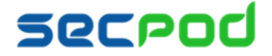

#### Managing Patches Using SanerNow | 5

|   |            |                                    |                                              |           |              |                     |                        | Click a<br>schedu      | utomati<br>ule a job |
|---|------------|------------------------------------|----------------------------------------------|-----------|--------------|---------------------|------------------------|------------------------|----------------------|
|   | saner      | rnow                               | 2                                            | 5         |              |                     | Sun Apr 22 5:0         | 04 : 14 PM 🛛 Å shobana |                      |
| 1 | Missing Pa | atches                             |                                              |           | Missing Pate | hes / Missing Confi | gurations / Rollback / | Automation / Status    |                      |
| > | Saner Oth  | hers                               |                                              |           |              |                     | Fix Se                 | elected Patches Tilter |                      |
|   |            | Asset                              | Patch                                        | Vendor    | Size         | Date                | Reboot                 | Hosts                  |                      |
| 9 |            | Adobe Acrobat Reader DC Continuous | acrobat_reader_dc_continuous-1801120038-win3 | adobe     | 195MB        | 2018-04-11          | FALSE                  | 1                      |                      |
|   |            | Google Chrome                      | google-chrome-66.0.3359.117-x64-deb.deb      | google    | 52MB         | 2018-04-21          | FALSE                  | 1                      |                      |
|   |            | Microsoft .NET Framework 3.5 sp1   | 2 patches 🗣                                  | microsoft |              | 2018-04-16          | TRUE                   | 1                      |                      |
|   |            | Microsoft .NET Framework 4.5 SP2   | 4 patches 🕹                                  | microsoft | -            | 2018-04-04          | TRUE                   | 1                      |                      |
|   |            | Microsoft Edge                     | 2 patches 🔸                                  | microsoft |              | 2018-04-16          | TRUE                   | 1                      |                      |
|   |            | Microsoft Internet Explorer 11     | KB4093109                                    | microsoft |              | 2018-04-16          | TRUE                   | 1                      |                      |
|   |            | Microsoft Windows 8.1 x86          | 2 patches 🔸                                  | microsoft |              | 2018-04-04          | TRUE                   | 1                      |                      |
|   |            | Microsoft XML Core Services 6.0    | KB2919355                                    | microsoft |              | 2018-04-04          | TRUE                   | 1                      |                      |
|   |            | VMware vSphere Client              | VMware-viclient-all-6.0.0-7035-x86.exe       | vmware    | 103MB        | 2018-04-04          | FALSE                  | 1                      |                      |
|   |            | firefox                            | firefox                                      | mozilla   | 42.3 MiB     | 2018-04-04          | FALSE                  | 1                      |                      |

- 2. Select the device groups that you want to install patches for. Click the arrow to add the groups or devices to the Vulnerable and Non-Vulnerable assets pane.
- 3. Select one of the following from the Automatically Remediate drop-down:
  - All vulnerable and non-compliant assets
  - Selected vulnerable and non-compliant assets SanerNow will remediate only the assets you have selected.
  - All vulnerable assets
  - All non-compliant assets

| #  | sanernow        |                                                          | 5_ |                                                                       | Th               | u Apr 26 4:39:07 Pl | M 📽 💄 shobana         |
|----|-----------------|----------------------------------------------------------|----|-----------------------------------------------------------------------|------------------|---------------------|-----------------------|
| РМ | Schedule a Task |                                                          | -  | Missing Patches / Mis                                                 | sing Configurati | ions / Rollback /   | Automation / Status   |
| ۲  |                 |                                                          |    |                                                                       |                  | "D Clear selection  | Create scheduled task |
| æ  |                 | Select Groups Q                                          |    | Vulnerable and Non Vulnerable Assets                                  |                  |                     |                       |
|    |                 | amazon linux  AV-Group  bk-test                          | ì  | Automatically remediate<br>Selected vulnerable and non-compliant asso | ets              | •                   |                       |
| ₽  |                 | BK-Test -mac-Win-Cent  centos  CONT-AUTOMATION-DNT-TOUCH |    | Vulnerability Compliance                                              |                  |                     |                       |
| G  |                 | debian     Demo-group     mac os                         |    | Asset                                                                 | Include          | Exclude             |                       |
|    |                 | MANISH                                                   |    | a2ps                                                                  | *                |                     |                       |
|    |                 | oracle linux                                             |    | abrt                                                                  | ~                |                     |                       |
|    |                 | pk-mac     pk-windows7                                   |    | acpi-support                                                          | ~                |                     |                       |
|    |                 | preeti                                                   |    | Adobe Acrobat DC Continuous                                           |                  |                     |                       |
|    |                 | red hat                                                  |    |                                                                       |                  | ¥.                  |                       |
|    |                 | rini-win10                                               |    | Adobe Acrobat Reader DC Continuous                                    |                  | <b>v</b>            |                       |
|    |                 | sat-MAC<br>sat-win-2012                                  |    | Adobe Flash Player                                                    |                  | ¥                   |                       |

4. Click Create Scheduled Task. The Create Automation Task dialog is displayed.

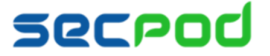

| Create Automation Task | ×                               |
|------------------------|---------------------------------|
| Task Name              | name*                           |
| Task Description       | description *                   |
| Auto Reboot            | 011                             |
| Schedule               | custom                          |
| How often              | Weekly                          |
| Days of the week       | Select days 👻                   |
| Remediation Time Frame | HH Y MM Y AM Y - HH Y MM Y AM Y |
|                        | Schedule a Task Cancel          |

- 5. Specify a task name and description and select whether SanerNow should auto reboot the systems after patching.
- 6. Schedule the task to take place after a scan and set the time counter accordingly in the **Remediation Time Frame** boxes. You can also choose to set the task to execute on a different date, either weekly, monthly or daily. If weekly, specify the days and time. If monthly, specify the dates, and time.
- 7. Click Schedule a Task.

SanerNow supports patch management for Windows, Linux and the Mac operating systems, and for third- party applications.

### **Operating System Patches**

1. Microsoft Updates

Patch Management for Microsoft updates works in two ways:

#### **WSUS Server**

If Windows update is configured to contact the WSUS Server, the Saner agent directly contacts the WSUS Server to get the latest available patches. Otherwise, it will contact the Microsoft Update Server. To configure 'Windows Update' to contact the WSUS Server, visit <u>https://thwack.solarwinds.com/community/application-and-server\_tht/patchzone/blog/2013/05/02/configuring-your-first-wsus-client</u>.

### Default Microsoft Update Server

If Windows update is configured to contact the Microsoft Update Server, the Saner agent directly contacts the Microsoft Update Server to get the latest available patches.

2. Linux Machines

### For RPM Machines

The Saner solution uses the YUM repository to install RPM package updates, which contacts the respective update server to get the latest patches.

### **For DPKG Machines**

SanerNow uses apt-get package which is a default package present in dpkg machines. The agent contacts the respective update server to get the latest patches.

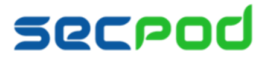

### 3. Mac OS X Packages

SanerNow uses the **softwareupdate** command to update OS X packages. The agent contacts the MAC OS X Update Server.

### **Third-party Application Patches**

The Saner solution supports the following 85 applications for Patch Management. The application list is constantly updated.

- All Microsoft products
- All Linux distros packages
- All Mac OS X packages
- Adobe Dreamweaver
- Adobe InDesign
- Adobe JRun
- Adobe PageMaker
- Adobe Photoshop
- Adobe RoboHelp
- Adobe Presenter
- Adobe FMS
- Adobe AIR
- Adobe Flash Player
- Adobe Captivate
- Adobe Shockwave
   Player
- Adobe Reader
- Adobe Acrobat
- Adobe Illustrator
- Adobe Digital Edition
- AOL Instant Messenger
- Apache HTTP Server
- Apache Tomcat
- Apache Subversion
- Apple iTunes
- Apple QuickTime
- Apple Safari
- Apple Xcode
- BlackBerry Desktop

- Elasticsearch
- Enterprise Applications, Servers
   Vulnerability Content
- Foxit Reader
- gZip
- Google Chrome
- Mozilla FireFox
- Mozilla SeaMonkey
- Mozilla Thunderbird
- MySQL
- GhostScript
- Google Desktop
- Google Earth
- Google Picasa
- Google SketchUp
- GPG4Win
- IBM DB2
- IBM Lotus Domino
- IBM Lotus Notes
- OpenSSH
- OpenSSL
- Open JDK
- Open Office
- OpenVPN Client
- Opera
- Oracle Application Server
- Oracle WebLogic Server
- Oracle Database Server
- Pidgin

- PowerZip
- Putty
- Perl (Active Perl)
- PHP
- PGP Desktop
- Python
- RealPlayer
- RealVNC
- Ruby
- Skype
- Sun Java JDK
- Sun VirtualBox
- VMware Player
- VMware Fusion
- VMware Horizontal Client
- VMware ESXi
- VMware View
- VMware Workstation
- VMware Movie Decoder
- VLC Media Player
- Win amp
- WinRAR
- WinZip
- Wireshark
- Adobe Reader DC classic
- Adobe Reader DC continuous
- Adobe Acrobat DC Classic
- Adobe Acrobat DC continuous

# **Most Critical Patches**

This pane highlights the patches that are most critical to the security of the system and organization, so that you can

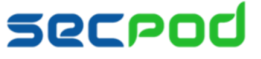

#### prioritize patching.

| Most Critical Patches         | Q CSV 15 V                  |      |   |  |  |  |
|-------------------------------|-----------------------------|------|---|--|--|--|
| Asset 1                       | Patch 1                     | Host | s |  |  |  |
| Adobe Flash Player            | flash-player-29.0.0.140_x64 | 5    | * |  |  |  |
| Microsoft Internet Explorer 8 | Vendor update               | 3    |   |  |  |  |
| Microsoft Windows Server 2    | Vendor update               | 2    |   |  |  |  |
| Mozilla Firefox ESR x86       | firefox_esr-52.7.3-x86.exe  | 2    |   |  |  |  |
| Microsoft Windows Server 2    | Vendor update               | 2    | • |  |  |  |

Click the Expand icon to start patching. The most Critical Patches page is displayed, with information on the exploit kits that are available for the corresponding vulnerability.

| ۸       |        |       |                                |    |             |           |   | 5       |   |            |   |           | Thu Mar 22 10 : 46 : :                                             | 21 PM | ¢         | 🛔 Test Team |
|---------|--------|-------|--------------------------------|----|-------------|-----------|---|---------|---|------------|---|-----------|--------------------------------------------------------------------|-------|-----------|-------------|
| РМ      | Most C | ritic | al Patches                     |    |             |           |   |         |   |            |   |           | Missing Patches / Missing Configurations / Rollba                  | ck /  | Automatic | on / Status |
| ۲       |        |       |                                |    |             |           |   |         |   |            |   |           |                                                                    |       | Fix Sele  | ted Patches |
| 4       | ۰      | Įλ    | Asset                          | 11 | Patch 11    | Vendor 11 | 5 | Size 🕸  | 1 | Date 11    | F | Reboot 11 | High Fidelity Attacks                                              | Hos   | its       |             |
|         |        |       | Microsoft Internet Explorer 11 | ,  | KB4074598   | microsoft | L | UNKNOWN | 1 | 2018-03-07 | т | TRUE      | Disdain Exploit Kit,RIG Exploit Kit,Spartan Exploit Kit,Angler Exp | 1     |           |             |
| ▲       |        |       | Microsoft Windows 8.1 x86      | 1  | 5 patches 🕹 | microsoft | 3 | 335554  |   | 2018-03-07 | T | TRUE      | Disdain Exploit Kit,DoublePulsar BackDoor,Nebula Exploit Kit,N     | 1     |           |             |
| ₽<br>G• |        |       |                                |    |             |           |   |         |   |            |   |           |                                                                    |       |           |             |

## To apply critical patches

- 1. Select the assets you want to patch and click Fix Selected Patches. The Create Patching Task dialog is displayed.
- 2. Specify a job name and select whether SanerNow should auto reboot the systems after patching.
- 3. Schedule the job to take place immediately or after a scan and set the time counter accordingly in the **Remediation Time Frame**. You can also choose to set the job to execute on a different date.
- 4. Click Create Job.

## Patch by Operating System

This pane shows the distribution of missing patches based on the operating system; it allows you to see which operating systems in your organization have the largest number of missing patches.

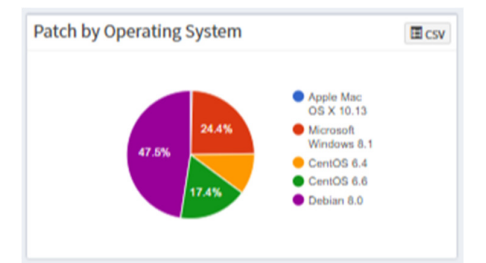

# **Patch by Vendor**

This pane shows the patches categorized by the vendor, allowing you to understand which assets or vendors have

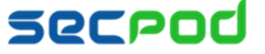

#### the most updates.

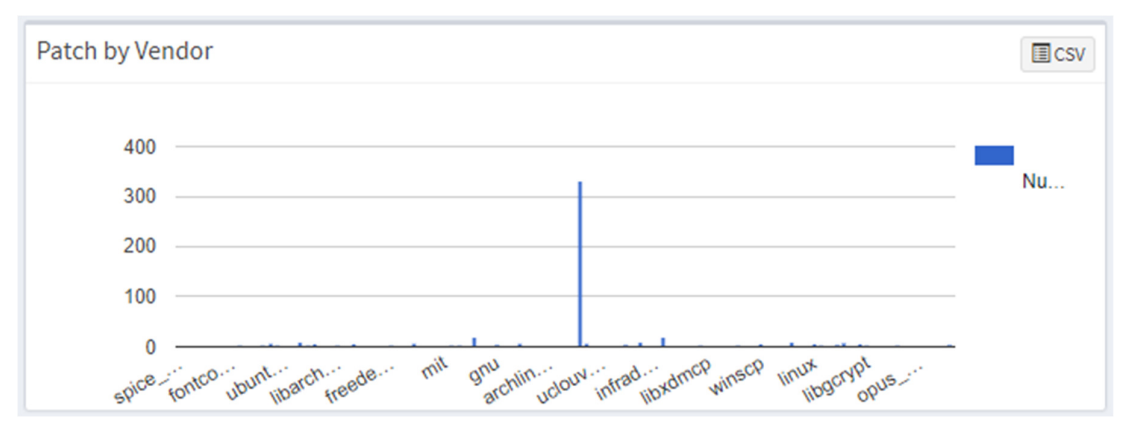

## **Patch by Criticality**

This pane shows the patches by their criticality.

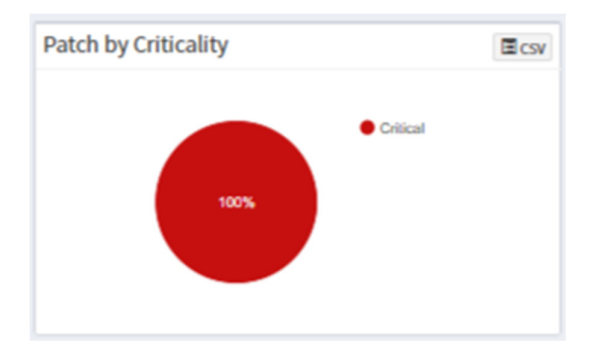

# **Patch Aging**

Patch Aging

This pane shows the number of days since a patch has been available but not applied.

## Patch Impact

This pane highlights the number of vulnerabilities that are removed by applying patches. This helps prioritize patching based on factors such as the vulnerability count that is acceptable, security audits, safety and criticality of the unpatched systems, etc.

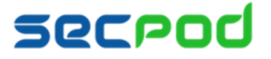

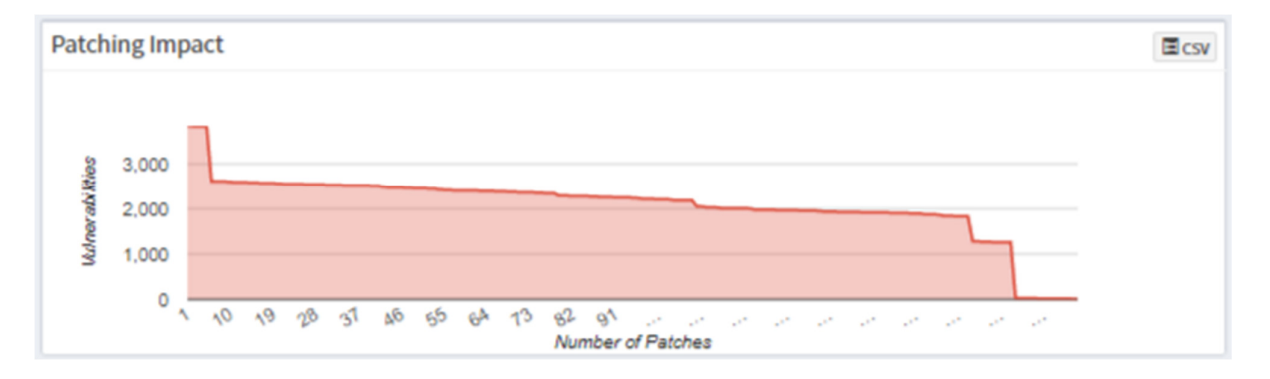

## **Configuration Impact**

This pane shows the patches that should be applied to fix system configuration issues.

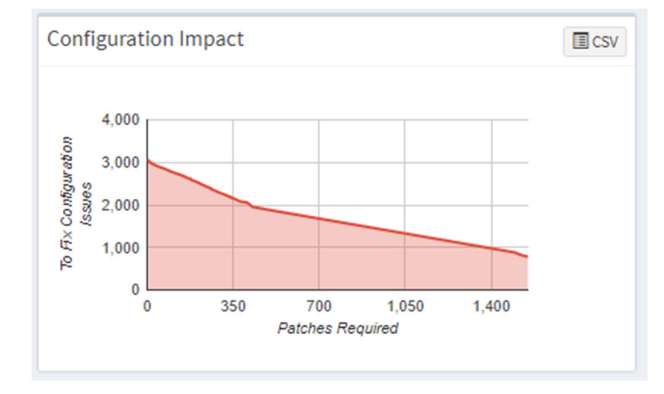

## **Missing Configurations**

This pane shows assets that require an update or patch, the level of risk, the hosts or devices that need the update or patch, and other related details.

| Missing Configurat   | ions |                       |           |        |            |          | Q       | CSV 15 V | • |
|----------------------|------|-----------------------|-----------|--------|------------|----------|---------|----------|---|
| Asset                | .↓†  | Patch                 | Vendor 1  | Size 1 | Date 1     | Reboot 1 | Risk ↓↑ | Hosts ↓↑ |   |
| Microsoft Windows 10 |      | cce-42136-2-patch.inf | microsoft | 4КВ    | 2018-04-16 | FALSE    |         | 1        |   |
| Microsoft Windows 10 |      | cce-41676-8-patch.inf | microsoft | 4KB    | 2018-04-16 | FALSE    | _       | 1        |   |
| Microsoft Windows 10 |      | cce-42894-6-patch.inf | microsoft | 4KB    | 2018-04-16 | FALSE    | _       | 1        |   |
| Microsoft Windows 10 |      | cce-43567-7-patch.inf | microsoft | 4KB    | 2018-04-16 | FALSE    |         | 1        |   |
| Microsoft Windows 10 |      | cce-42575-1-natch.inf | microsoft | 4KB    | 2018-04-16 | FALSE    | _       | 1        | - |

You can remediate configuration issues in two ways:

- As a one-time task, to apply configuration changes on a device or devices. In other words, you must create a Job every time you need to apply configuration changes.
- As an automated task, scheduled to apply configuration changes discovered by the last scan executed by the

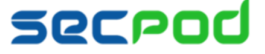

SanerNow Agent. In other words, you can create a scheduled task that will run according to defined parameters whenever configuration changes need to be applied.

## To install configuration changes a single time

1. Select the configuration patches you want to install. Click Fix Selected Patches. The Create Patching Task dialog

| 5 | saner      | now                              |               | 5_        |      |                   | Fri Apr 27 12               | :54:27 PM 🗳 💄 shoba           |
|---|------------|----------------------------------|---------------|-----------|------|-------------------|-----------------------------|-------------------------------|
|   | Missing Co | onfigurations                    |               |           | +    | Missing Patches / | lissing Configurations / Ro | llback / Automation / Statu   |
|   | Saner Oth  | ers                              |               |           |      |                   |                             | Fix Selected Patches T Filter |
|   |            | Asset                            | Patch         | Vendor    | Size | Date              | Reboot                      | Hosts                         |
|   |            | Apple Mac OS X 10.11             | 21 patches 🔶  | apple     |      | 2018-04-04        | FALSE                       | 1                             |
|   |            | Apple Mac OS X 10.13             | 2 patches 🕹   | apple     |      |                   | FALSE                       | 1                             |
|   |            | CentOS 6                         | 11 patches 🕹  |           |      |                   | FALSE                       | 1                             |
|   |            | Microsoft Windows 10             | 56 patches 🕹  | microsoft | -    | 2018-04-16        | FALSE                       | 1                             |
|   |            | Microsoft Windows 7              | 342 patches 🕹 | microsoft |      |                   | FALSE                       | 2                             |
|   |            | Microsoft Windows 8.1            | 45 patches 🕹  | microsoft |      | 2018-04-07        | FALSE                       | 2                             |
|   |            | Microsoft Windows Server 2008    | 11 patches 🕹  | microsoft | -    |                   | FALSE                       | 1                             |
|   |            | Microsoft Windows Server 2008 R2 | 31 patches 🕹  | microsoft |      |                   | FALSE                       | 2                             |
|   |            | Microsoft Windows Server 2012 R2 | 968 patches 🕹 | microsoft |      |                   | FALSE                       | 1                             |
|   |            | Ubuntu 14.04                     | 8 patches 🕹   | ubuntu    | -    |                   | FALSE                       | 1                             |

| lick to     |
|-------------|
| reate a job |
| o apply     |
| nissing     |
| atches      |

#### is displayed.

| Create Patching Task   |                               |   | ×                 |
|------------------------|-------------------------------|---|-------------------|
| Name                   | Job name *                    |   |                   |
| Auto Reboot            | ON                            |   |                   |
| Schedule               | select time to apply*         | ۳ |                   |
| Remediation Time Frame | HE Y MEY AM Y - HE Y MEY AN Y |   |                   |
|                        |                               |   | Create Job Cancel |

- 2. Specify a job name and select whether SanerNow should auto reboot the systems after patching.
- 3. Schedule the job to take place immediately or after a scan and set the time counter accordingly in the Remediation Time Frame boxes. You can also choose to set the job to execute on a different date.
- 4. Click Create Job.

## To install missing patches using an automated task

1. In the Missing Patches page shown below, click Automation. The Schedule a Task page is displayed.

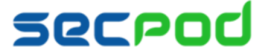

#### Managing Patches Using SanerNow | 12

|                                                                             |       |                                    |                                              |           |          |            |                | Click<br>sched       | automation t<br>lule a job |  |
|-----------------------------------------------------------------------------|-------|------------------------------------|----------------------------------------------|-----------|----------|------------|----------------|----------------------|----------------------------|--|
| 4                                                                           | saner | rnow                               | 5                                            | 5         |          |            | Sun Apr 22 5:0 | 04 : 14 PM 🛛 🐣 shoba | าอ                         |  |
| M Missing Patches / Missing Configurations / Rollback / Automation / Status |       |                                    |                                              |           |          |            |                |                      |                            |  |
| Fix Selected Patches <b>Y</b> Filter<br>Q 15 <b>V</b>                       |       |                                    |                                              |           |          |            |                |                      |                            |  |
|                                                                             |       | Asset                              | Patch                                        | Vendor    | Size     | Date       | Reboot         | Hosts                |                            |  |
|                                                                             |       | Adobe Acrobat Reader DC Continuous | acrobat_reader_dc_continuous-1801120038-win3 | adobe     | 195MB    | 2018-04-11 | FALSE          | 1                    |                            |  |
| 7                                                                           |       | Google Chrome                      | google-chrome-66.0.3359.117-x64-deb.deb      | google    | 52MB     | 2018-04-21 | FALSE          | 1                    |                            |  |
| 8                                                                           |       | Microsoft .NET Framework 3.5 sp1   | 2 patches 🕹                                  | microsoft |          | 2018-04-16 | TRUE           | 1                    |                            |  |
| ÷                                                                           |       | Microsoft .NET Framework 4.5 SP2   | 4 patches 🕹                                  | microsoft | -        | 2018-04-04 | TRUE           | 1                    |                            |  |
|                                                                             |       | Microsoft Edge                     | 2 patches 🕹                                  | microsoft | -        | 2018-04-16 | TRUE           | 1                    |                            |  |
|                                                                             |       | Microsoft Internet Explorer 11     | KB4093109                                    | microsoft |          | 2018-04-16 | TRUE           | 1                    |                            |  |
|                                                                             |       | Microsoft Windows 8.1 x86          | 2 patches 🔸                                  | microsoft | -        | 2018-04-04 | TRUE           | 1                    |                            |  |
|                                                                             |       | Microsoft XML Core Services 6.0    | KB2919355                                    | microsoft |          | 2018-04-04 | TRUE           | 1                    |                            |  |
|                                                                             |       | VMware vSphere Client              | VMware-viclient-all-6.0.0-7035-x86.exe       | vmware    | 103MB    | 2018-04-04 | FALSE          | 1                    |                            |  |
|                                                                             |       | firefox                            | firefox                                      | mozilla   | 42.3 MiB | 2018-04-04 | FALSE          | 1                    |                            |  |

- 2. Select the device groups that you want to install patches for. Click the arrow to add the groups or devices to the Vulnerable and Non-Vulnerable assets pane.
- 3. Select one of the following from the Automatically Remediate drop-down:
  - All vulnerable and non-compliant assets
  - Selected vulnerable and non-compliant assets SanerNow will remediate only the assets you have selected.
  - All vulnerable assets
  - All non-compliant assets

| #  | sanernow        |                                                                         | 5_                      |                  |                          | Thu                | Apr 26 4:39:07 F | РМ 📽 💄 shob           | bana |
|----|-----------------|-------------------------------------------------------------------------|-------------------------|------------------|--------------------------|--------------------|------------------|-----------------------|------|
| РМ | Schedule a Task |                                                                         | -                       |                  | Missing Patches / Miss   | sing Configuration | ons / Rollback / | Automation / Stat     | tus  |
| ۲  |                 |                                                                         |                         |                  |                          |                    | Clear selection  | Create scheduled task | k    |
| æ  |                 | Select Groups                                                           |                         | Vulnerable ar    | nd Non Vulnerable Assets |                    |                  |                       |      |
|    |                 | <ul> <li>✓ amazon linux</li> <li>AV-Group</li> <li>✓ bb-test</li> </ul> | Automatically remediate |                  |                          |                    |                  |                       |      |
| 8  |                 | KK-1est -mac-Win-Cent  Centos  CONT-AUTOMATION-DNT-TOUCH  dotan         |                         | Vulnerability    |                          |                    |                  |                       |      |
| G  |                 | Demo-group                                                              |                         | Asset            |                          | Include            | Exclude          |                       |      |
|    |                 | MANISH                                                                  |                         | a2ps             |                          | *                  |                  |                       |      |
|    |                 | oracle linux                                                            |                         | abrt             |                          | ~                  |                  |                       |      |
|    |                 | pk-mac                                                                  |                         | acpi-support     |                          | 1                  |                  |                       |      |
| _  |                 | preeti                                                                  |                         |                  |                          |                    |                  |                       |      |
|    |                 | red hat                                                                 |                         | Adobe Acrobat D  | C Continuous             |                    | ✓                |                       |      |
|    |                 | rini-win10                                                              |                         | Adobe Acrobat R  | eader DC Continuous      |                    | ✓                |                       |      |
|    |                 | sat-MAC<br>sat-win-2012                                                 |                         | Adobe Flash Play | er                       |                    | <b>v</b>         |                       |      |

4. Click Create Scheduled Task. The Create Automation Task dialog is displayed.

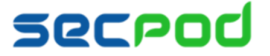

| Create Automation Task |                                 | ×                      |
|------------------------|---------------------------------|------------------------|
| Task Name              | name *                          |                        |
| Task Description       | description *                   |                        |
| Auto Reboot            | ON                              |                        |
| Schedule               | custom •                        |                        |
| How often              | Weekly •                        |                        |
| Days of the week       | Select days                     | •                      |
| Remediation Time Frame | HH Y MM Y AM Y - HH Y MM Y AM Y |                        |
|                        |                                 | Schedule a Task Cancel |

- Specify a task name and description and select whether SanerNow should auto reboot the systems after patching.
- 6. Schedule the task to take place after a scan and set the time counter accordingly in the **Remediation Time Frame** boxes. You can also choose to set the task to execute on a different date, either weekly, monthly or daily. If weekly, specify the days and time. If monthly, specify the dates, and time.
- 7. Click Schedule a Task.

## **Patches Installed Over Time**

This pane shows the number of patches that have been installed over time, so that the organization has a patch history that it can refer to, to understand its security health and plan its actions.

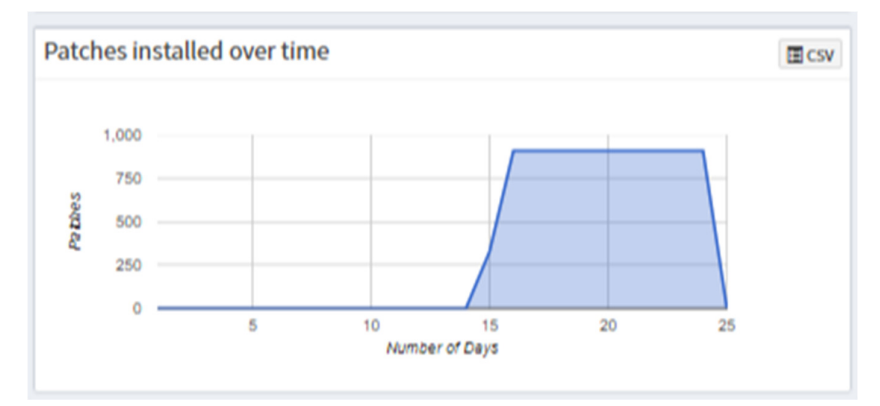

## **Installed Patches**

This pane shows a list of patches that have been applied to assets, along with the installation date, the size of the patch, the rollback status, and the system that has the asset.

Click the expand icon if you want to rollback any patches. The Installed Patches page is displayed. You can filter the list of installed patches by groups of devices to traverse the list easily, or you can search for the required device or group.

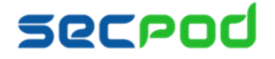

Click to create a job to rollback installed patches

| nstalled Patches           |           |                         |           |                 |         |   |  |  |  |
|----------------------------|-----------|-------------------------|-----------|-----------------|---------|---|--|--|--|
| Asset 1                    | Patch 🕌   | Installed Date          | Size ↓↑   | Rollback Status | Hosts 🗍 |   |  |  |  |
| .NET 3.5 Feature on Deman  | KB3109599 | 1970/01/01 00:00:00 UTC | 0         | TRUE            | 1       | ^ |  |  |  |
| 2017-05 Security Monthly Q | KB4019264 | 2017/06/02 00:00:00 UTC | Unknown   | UNKNOWN         | 1       |   |  |  |  |
| 2017-06 Update for Window  | KB4022405 | 2017/07/15 00:00:00 UTC | Unknown   | UNKNOWN         | 1       |   |  |  |  |
| 2017-06 Cumulative Update  | KB4022727 | 2018/04/03 00:00:00 UTC | 141649696 | TRUE            | 1       |   |  |  |  |
| 2017-06 Cumulative Update  | KB4022727 | 2017/07/31 00:00:00 UTC | Unknown   | UNKNOWN         | 1       | - |  |  |  |

## **To Rollback Patches**

1. Select the assets for which you want to rollback patching and click Revert Selected Patches.

| 4       | VOLTRIC<br>ARCSABER |                     |                       | 5                       |         | Thu Mar 22 10                                | ): 24: 54 PI | M 📽 🔺         | Test Team       |
|---------|---------------------|---------------------|-----------------------|-------------------------|---------|----------------------------------------------|--------------|---------------|-----------------|
| РМ      | Installed Pate      | ches                |                       |                         |         | Missing Patches / Missing Configurations / R | tollback     | Automation    | / Status        |
| $\odot$ |                     |                     |                       |                         |         |                                              | Revert Sel   | ected Patches | <b>T</b> Filter |
| a.      |                     |                     |                       |                         |         |                                              |              | Q             | 15 🔻            |
|         |                     | Asset               | Patch 41              | Installed Date          | Size 11 | Rollback Status                              | Hosts        |               |                 |
|         |                     | Microsoft Windows 7 | cce-10007-3-patch.inf | 2018/03/08 11:23:17 UTC | Unknown | TRUE                                         | 1            |               |                 |
| ▲       |                     | Microsoft Windows 7 | cce-10011-5-patch.inf | 2018/03/08 11:23:17 UTC | Unknown | TRUE                                         | 1            |               |                 |
|         |                     | Microsoft Windows 7 | cce-10022-2-patch.Inf | 2018/03/08 11:23:17 UTC | Unknown | TRUE                                         | 1            |               |                 |
| e.      |                     | Microsoft Windows 7 | cce-10059-4-patch.Inf | 2018/03/08 11:23:17 UTC | Unknown | TRUE                                         | 1            |               |                 |
|         |                     | Microsoft Windows 7 | cce-10061-0-patch.Inf | 2018/03/08 11:23:17 UTC | Unknown | TRUE                                         | 1            |               |                 |
|         |                     | Microsoft Windows 7 | cce-10064-4-patch.inf | 2018/03/08 11:23:17 UTC | Unknown | TRUE                                         | 1            |               |                 |
|         |                     | Microsoft Windows 7 | cce-10077-6-patch.inf | 2018/03/08 11:23:17 UTC | Unknown | TRUE                                         | 1            |               |                 |
|         |                     | Microsoft Windows 7 | cce-10090-9-patch.Inf | 2018/03/08 11:23:17 UTC | Unknown | TRUE                                         | 1            |               |                 |
|         |                     | Microsoft Windows 7 | cce-10093-3-patch.Inf | 2018/03/08 11:23:17 UTC | Unknown | TRUE                                         | 1            |               |                 |
|         |                     | Microsoft Windows 7 | cce-10103-0-patch.inf | 2018/03/08 11:23:17 UTC | Unknown | TRUE                                         | 1            |               |                 |
|         |                     | Microsoft Windows 7 | cce-10130-3-patch.inf | 2018/03/08 11:23:17 UTC | Unknown | TRUE                                         | 1            |               |                 |
|         | •                   | Microsoft Windows 7 | cce-10136-0-patch.inf | 2018/03/08 11:23:17 UTC | Unknown | TRUE                                         | 1            |               |                 |
|         |                     | Microsoft Windows 7 | cce-10137-8-patch.inf | 2018/03/08 11:23:17 UTC | Unknown | TRUE                                         | 1            |               |                 |
|         |                     | Microsoft Windows 7 | cce-10140-2-patch.inf | 2018/03/08 11:23:17 UTC | Unknown | TRUE                                         | 1            |               |                 |
|         |                     | Microsoft Windows 7 | cce-10150-1-patch.inf | 2018/03/08 11:23:17 UTC | Unknown | TRUE                                         | 1            |               |                 |

The Create Rollback Task dialog is displayed.

- 2. Specify a job name and select whether SanerNow should auto reboot the systems after rolling back the patches.
- 3. Specify whether you want the job done immediately or after a scan and set the time counter accordingly. You can also choose to set the job to execute on a different date.
- 4. Click Create Rollback Task.

## **Reason for Failure**

Sometimes during patch management, patches may not be successfully installed for various reasons. This pane shows the number of hosts on which the patch has failed, and categorizes the failed patches under remediation errors, application errors, device errors, download errors, etc. Click the host number or name to see more detail, such as which job failed, or which patch was not installed. For an exhaustive list of errors, <u>see Error! Reference</u> source not found.

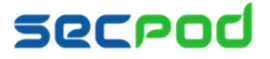

| Reason for Failure | Q. ECSV 15 ¥ |
|--------------------|--------------|
| Reason IF          | Hosts J1     |
| Remediation errors | 1            |
|                    |              |
|                    |              |
|                    |              |
|                    |              |

## **Job Status Summary**

This pane shows the status of all the patch installation or rollback jobs that were scheduled.

| J | ob Status Summary | Q CSV 15 V | ) 🌒 |                               |           |    |          |
|---|-------------------|------------|-----|-------------------------------|-----------|----|----------|
|   | Name 🔱            | Assets     | 1¢  | Date 11                       | Status    | J1 |          |
|   | 1KB-IR-win8.1     | 1          |     | 2018-04-05.06:11:04(UTC+0000) | Completed |    | <b>^</b> |
|   | 1ss-cent          | 1          |     | 2018-04-06.13:06:15(UTC+0000) | Completed |    |          |
|   | 1ss-pass          | 1          |     | 2018-04-06.13:33:57(UTC+0000) | Completed |    |          |
|   | 2-cent-ss         | 2          |     | 2018-04-05.06:22:02(UTC+0000) | Completed |    |          |
|   | 2-wrong-date      | 2          |     | 2018-04-05.07:07:50(UTC+0000) | Completed |    | -        |

Click the Expand icon to see a list of all scheduled patch and rollback jobs. Click on any job to view the completion status of the job, or the job creation information.

| ж  |                        |          |                                                      | <u> </u>        |                                                       | Th                                  | u Mar 22 10:43:   | 59 PM 📽      | 📥 Test Team   |
|----|------------------------|----------|------------------------------------------------------|-----------------|-------------------------------------------------------|-------------------------------------|-------------------|--------------|---------------|
| РМ | Search                 | SK-ren   | n-win                                                | 7-gen           | +                                                     | Missing Patches / Missing Configura | itions / Rollbaci | k / Automati | on / Status   |
| ۲  | roll-back-sat-new-vm   |          |                                                      |                 | *) Indicates that collucing accel regulate more five: |                                     |                   | status view  | creation view |
| æ  | rem-vm-gen-win7        |          | () indicates that software asset requires more intes |                 |                                                       |                                     | Searc             | h:           |               |
| ∎  | roll-back-win7-10patch |          |                                                      | Host Name 🗍     | Overall Statu                                         | s I                                 |                   |              |               |
|    | SK-rem-win7-gen        | +        |                                                      | support-pc      | success                                               |                                     |                   |              |               |
|    | bk-mostcritical-patch  | +        |                                                      | support-win7-x8 | success                                               |                                     |                   |              |               |
| G  | bk-macupdate           | 2 entrie | 25                                                   |                 |                                                       |                                     |                   |              |               |
|    | bk-windows8.1full      |          |                                                      |                 |                                                       |                                     |                   |              |               |
|    | bk-singlecce           |          |                                                      |                 |                                                       |                                     |                   |              |               |
|    | bk-fixmissingAll       |          |                                                      |                 |                                                       |                                     |                   |              |               |
|    | bk-php                 |          |                                                      |                 |                                                       |                                     |                   |              |               |
|    | bk-testing-job         |          |                                                      |                 |                                                       |                                     |                   |              |               |
|    | bk-remjob-cce          |          |                                                      |                 |                                                       |                                     |                   |              |               |
|    | MS-WIN-1709-Patch      |          |                                                      |                 |                                                       |                                     |                   |              |               |

You can scan devices manually at any time. As seen in the tasks above, once the scan is done and vulnerabilities are known, remediation is performed by creating a job for misconfigurations, critical updates, or installed patches. The remediation job includes vulnerable/non-compliant assets that can be applied to a set of groups. The remediation job can be executed immediately, can be scheduled or performed after the scheduled scan.

### **To Scan Devices Manually**

- 1. Click Manage > Devices on the left pane.
- 2. Select device groups and click Scan Now.

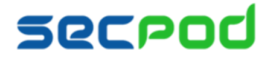

Once the Remediation Job is executed, you can generate a patch report again after 20-30 minutes. Compare this report with the report generated prior to the remediation job to identify how many hosts were affected and how many hosts have been remediated successfully.

# **Setting Alerts for Patch Management**

To stay on top of the patching tasks that are vital to maintaining security, you can set alerts.

# **To Set Alerts for Patch Management**

- 1. Click Alerts > Patch Management.
- 2. Set the subscription status to On.
- 3. Specify the email address to which you want the alerts sent.
- 4. Specify which conditions you want to receive alerts for:
  - Patches You can choose to receive alerts for important and critical patches, all missing patches, all critical patches only, or custom patches. If you choose custom, you must specify the custom values in the Custom Detection box.
  - Response fields You can choose to receive alerts for all actions, or when actions on the endpoints pass, fail, or for a custom condition. If you choose custom, you must specify the custom values in the Custom Detection box.

### 5. Click Update to complete.

| *  | sanernow |                          |                       | 5                                          |           |                |                  | Sun Apr 22 4:55:30 PM | 🐣 shobana |
|----|----------|--------------------------|-----------------------|--------------------------------------------|-----------|----------------|------------------|-----------------------|-----------|
|    | Alerts   |                          |                       |                                            |           |                |                  |                       |           |
| ۵  |          | Vulnerability Management | Compliance Management | Endpoint Detection & Resp Er               | ndpoint M | anagement      | Patch Management | Asset Management      |           |
| _  |          |                          |                       |                                            |           |                |                  |                       |           |
| 4  |          |                          |                       |                                            |           |                |                  |                       |           |
|    |          |                          | Subscription status   | OFF                                        |           |                |                  |                       |           |
| ▲  |          |                          | Send to E-mail*       | rsmitha@secood.com                         |           |                |                  |                       |           |
|    |          |                          | Send to L-mart        |                                            |           |                |                  |                       |           |
|    |          |                          | Conditions*           | Detection                                  |           |                |                  |                       |           |
| C• |          |                          |                       | Important and Critical Pat                 | tches 🗌   | Critical Missi | ng Patches       |                       |           |
|    |          |                          |                       | All Missing Patches                        |           | Custom         |                  |                       |           |
|    |          |                          |                       |                                            |           |                |                  |                       |           |
|    |          |                          |                       | Response                                   |           |                |                  |                       |           |
|    |          |                          |                       | All failure actions                        |           | Custom         |                  |                       |           |
|    |          |                          |                       | <ul> <li>All successful actions</li> </ul> | 0         | All actions    |                  |                       |           |
|    |          |                          |                       |                                            |           |                |                  |                       |           |
|    |          |                          |                       |                                            |           |                | Update           |                       |           |
|    |          |                          |                       |                                            |           |                |                  |                       |           |

# **Patch Report**

The patch report shows a summary of all the patch information such as the missing patches, the critical patches, etc.

## To generate a patch report

Click Reports > Patch Report.

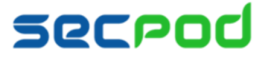

| Patch Report                                                                                                    |                                                      | Export - Backup                                                             |  |  |  |  |  |  |
|----------------------------------------------------------------------------------------------------|------------------------------------------------------|-----------------------------------------------------------------------------|--|--|--|--|--|--|
|                                                                                                    |                                                      | Patch Report<br>Generated for Test-Account on Fri, 23 Mar 2018 10.45.13 GMT |  |  |  |  |  |  |
| <ol> <li>Patcnes at a Glance</li> <li>Operating system and application patches. This report provides a list of a</li> </ol>                                                                                                    | assets, patches and vulnerable hosts for each asset. |                                                                             |  |  |  |  |  |  |
| 1.1 Missing Patches                                                                                                    |                                                      |                                                                             |  |  |  |  |  |  |
|                                                                                                    |                                                      |                                                                             |  |  |  |  |  |  |
| Patches Required                                                                                                    | On Hosts                                             | To Fix Vulnerabilities                                                      |  |  |  |  |  |  |
| 194                                                                                                    | 5                                                    | 3852                                                                        |  |  |  |  |  |  |
| 1.2 Vulnerability Mitigation Statistics Graph                                                                                                    |                                                      |                                                                             |  |  |  |  |  |  |
| 4,000<br>4,000<br>2,000<br>4,000<br>2,000<br>4,000<br>4, | 160                                                  |                                                                             |  |  |  |  |  |  |
| 1.3 Critical Patches                                                                                                    |                                                      |                                                                             |  |  |  |  |  |  |
| List of critical patches and hosts affected.                                                                                                    |                                                      |                                                                             |  |  |  |  |  |  |

#### To export the report to a PDF

Click Export > PDF

#### To export the report and send it via email:

- 6. Click Export > Email.
- 7. Specify email addresses.

## **To Back Up Reports**

The backup settings under Reports allow IT administrators to maintain a history of compliance in the organization. The backup time should be scheduled. The backup report can be scheduled to run automatically daily or weekly.

## To configure backup settings for reports:

- 1. Click **Reports** on the left pane.
- 2. Click Patch Report.
- 3. Select Backup.
- 4. Specify the frequency of backup in the **How Often** drop-down. You can back up reports daily, or weekly. If you choose weekly, you can specify the days.
- 5. Specify the number of days that a backup should be maintained in the **Keep Only the Latest** box. Files older than the specified value will be deleted. You can maintain backups for a maximum of 30 days.
- 6. Specify the **Backup Time**, that is, the time when SanerNow will create an archive of the report. Specify **Email** addresses.
- 7. Click Save.

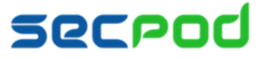

| 4  | sanernow             |              |                                  | 5                                                                                                    |     | Sun Apr 22 4 : 57 : 12 PM 🛛 🛔 shobana                                  |
|----|----------------------|--------------|----------------------------------|----------------------------------------------------------------------------------------------------|-----|------------------------------------------------------------------------|
|    | Reports              | Patch Report | Automatic Backup Settin          | gs                                                                                                    | ×   | Export - Backup                                                        |
| ۲  |                      |              | How often                        | Weekly                                                                                                    |     |                                                                        |
| 4  |                      |              | Days of the week                 | Tuesday, Wednesday, Thursday                                                                                                    |     | Patch Report<br>arated for validation on Sun, 22 Apr 2018 11:28:53 GMT |
|    |                      |              | Keep only the latest             | 15 🗘 backups (delete older ones)                                                                                                    |     |                                                                        |
| ▲  | Vulnerability Report |              | F-mail                           | tprakash@secpod.com.spreeti@secpod.co                                                                                                    |     | s for each asset.                                                      |
|    |                      |              |                                  | de la contraction de la contraction de la contractica de la contractica de la cont |     |                                                                        |
| G• |                      |              | Backup Time: 8:00 (Se            | rver timezone offset: UTC +00:00)                                                                                                    |     |                                                                        |
|    |                      |              |                                  | Save Cit                                                                                                    | ose | To Fix Vulnerabilities<br>33646                                        |
|    |                      |              | 1.2 Vulnerability Mitigation Sta | tistics Graph                                                                                                    |     |                                                                        |

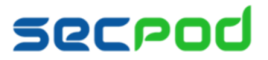

# **About Us**

SecPod Technologies creates cutting edge products to ensure endpoint security. Founded in 2008 and headquartered in Bangalore with operations in USA, the company provides computer security software for proactively managing risks and threats to endpoint computers.

# **Contact Us**

Web: www.secpod.com Tel: +91-80-4121 4020 | +1-918-625-3023 Email: info@secpod.com

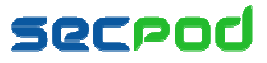

© SecPod Technologies 2018. All Rights Reserved.